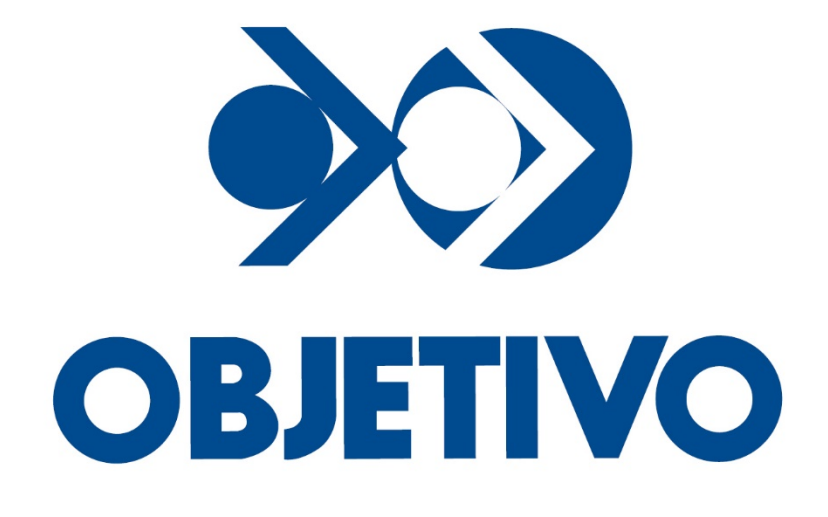

# Manual de Acesso

# Sumário

| 1. COMO ACESSAR?                          | 3 |
|-------------------------------------------|---|
| 2. AMBIENTE VIRTUAL DE APRENDIZAGEM (AVA) | 4 |
| 2.1 Conteúdos Acadêmicos                  | 5 |
| 2.1.1 Minhas Disciplinas                  | 5 |
| 2.1.1.1 Orientações                       | 6 |
| 2.1.1.2 Conteúdos                         | 6 |
| 2.2 Conteúdo <i>On-Line</i>               | 7 |
|                                           |   |

A fim de garantir que os alunos do Colégio Objetivo possam dar continuidade a seus estudos durante o período de suspensão das aulas presenciais, todos os estudantes terão acesso às suas aulas por meio do Portal Objetivo.

#### **1. COMO ACESSAR?**

Acesse o Portal Objetivo pelo endereço: www.objetivo.br.

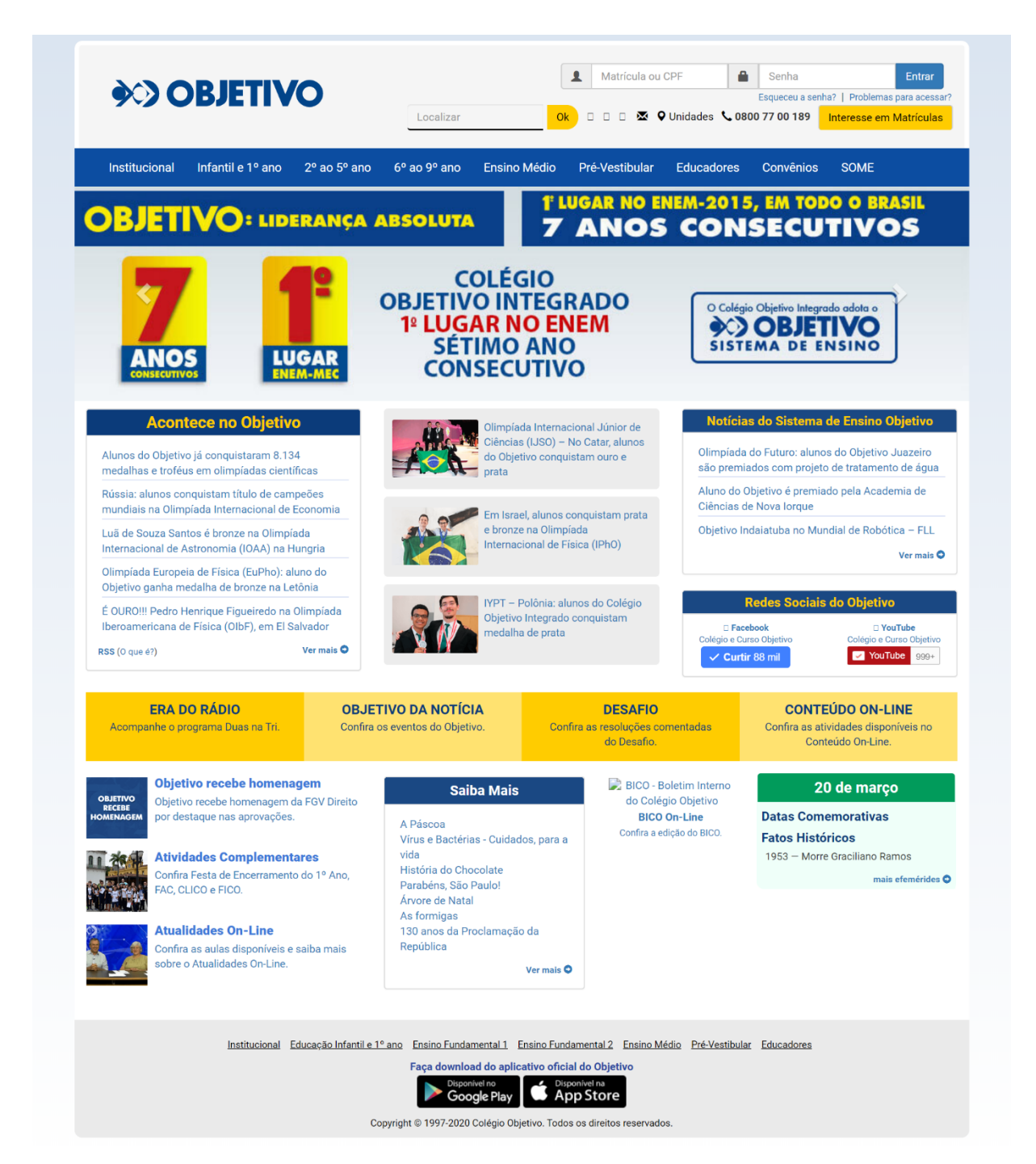

No canto superior direito, encontra-se a área de *login*. Caso seja aluno, digite o número de matrícula ou o *login* informado pela sua escola. Se for o responsável, insira o número do CPF, em seguida, coloque sua senha e clique em "Entrar".

Se tiver esquecido a senha, digite o número de matrícula (aluno) ou o número do CPF (responsável) e clique em "Esqueceu a senha?", será mostrado um aviso com instruções.

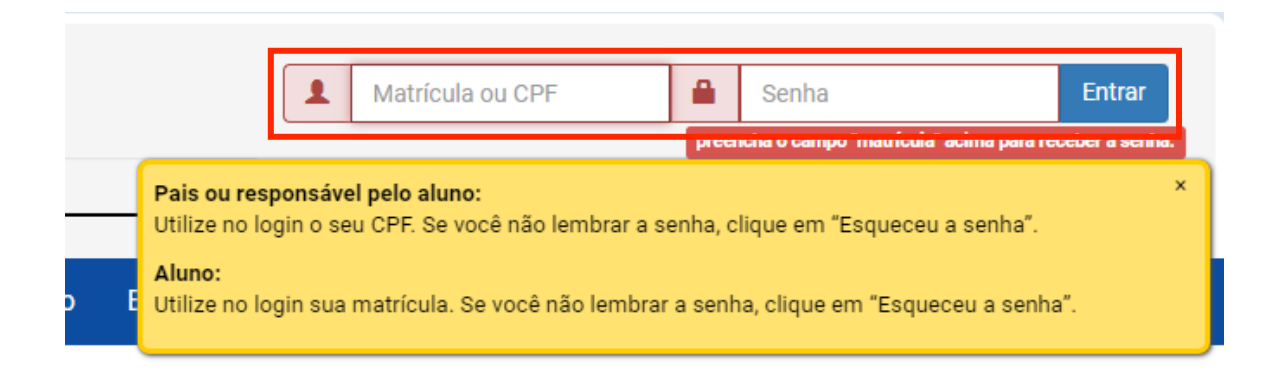

### 2. AMBIENTE VIRTUAL DE APRENDIZAGEM (AVA)

Feito o *login*, na área do aluno, selecione a opção **EAD OBJETIVO** para ter acesso às suas orientações de estudo, como mostrado na figura a seguir:

|               |               | •                 | Localizar    | Ok           | 🗆 🗆 🐱 🍳 Un   | idades 📞 0800 77 | 7 00 189 Inter | esse em Matrículas |
|---------------|---------------|-------------------|--------------|--------------|--------------|------------------|----------------|--------------------|
| ÁREA DO ALUNO | Institucional | Infantil e 1º ano | 2º ao 5º ano | 6º ao 9º ano | Ensino Médio | Pré-Vestibular   |                |                    |
| entral        |               |                   |              |              |              |                  |                |                    |
| EAD OBJETIVO  | Conteú        | ido On-Line       |              |              |              |                  |                |                    |
|               |               |                   |              |              |              |                  |                |                    |
|               |               |                   |              |              |              |                  |                |                    |
|               |               |                   |              |              |              |                  |                |                    |
|               |               |                   |              |              |              |                  |                |                    |
|               |               |                   |              |              |              |                  |                |                    |

# 2.1 Conteúdos Acadêmicos

Nessa etapa, selecione a opção **CONTEÚDOS ACADÊMICOS** para acessar orientações de estudos, videoaulas e atividades.

| Aluno OBJ 🔻                                                                                                    | ≫>OBJETIVO ⋺                                                                                                    |  |  |  |  |
|----------------------------------------------------------------------------------------------------|----------------------------------------------------------------------------------------------------|--|--|--|--|
| OBJETIVO CONTEÚDOS ACADÊMICOS                                                                                                    |                                                                                                    |  |  |  |  |
| <b>OBJETIVO</b>                                                                                                    |                                                                                                    |  |  |  |  |
| CONTEÚDOS ACADÊMICOS                                                                                                    | Conteúdo On-line                                                                                                    |  |  |  |  |
| BEM-VINDO!                                                                                                    |                                                                                                    |  |  |  |  |
| Olá, aluno!                                                                                                    |                                                                                                    |  |  |  |  |
| O Objetivo está sempre preocupado com você e, neste momento em que as aulas presenciais estão suspe<br>materiais do Objetivo da sua casal Assista às videoaulas, verifique suas orientações de estudos e faça as at | nsas, disponibilizamos todo o seu conteúdo acadêmico neste ambiente para que você tenha acesso aos<br>ividades, que contam como presença. |  |  |  |  |
| Obrigado! Ótimos estudos!                                                                                                    |                                                                                                    |  |  |  |  |

# 2.1.1 Minhas Disciplinas

Em CONTEÚDOS ACADÊMICOS são exibidas as disciplinas a serem cursadas.

| 🔲 Alun     | 10 OBJ 🔻             |
|------------|----------------------|
| OBJETIVO   | CONTEÚDOS ACADÊMICOS |
|            | MINHAS DISCIPLINAS   |
| Cursos em  | que você está: Aluno |
| Disciplina | 1                    |
| Disciplina | 2                    |
| Disciplina | 3                    |

# 2.1.1.1 Orientações

Após escolher uma disciplina, acesse as orientações de estudo de seu bimestre, assim como os conteúdos.

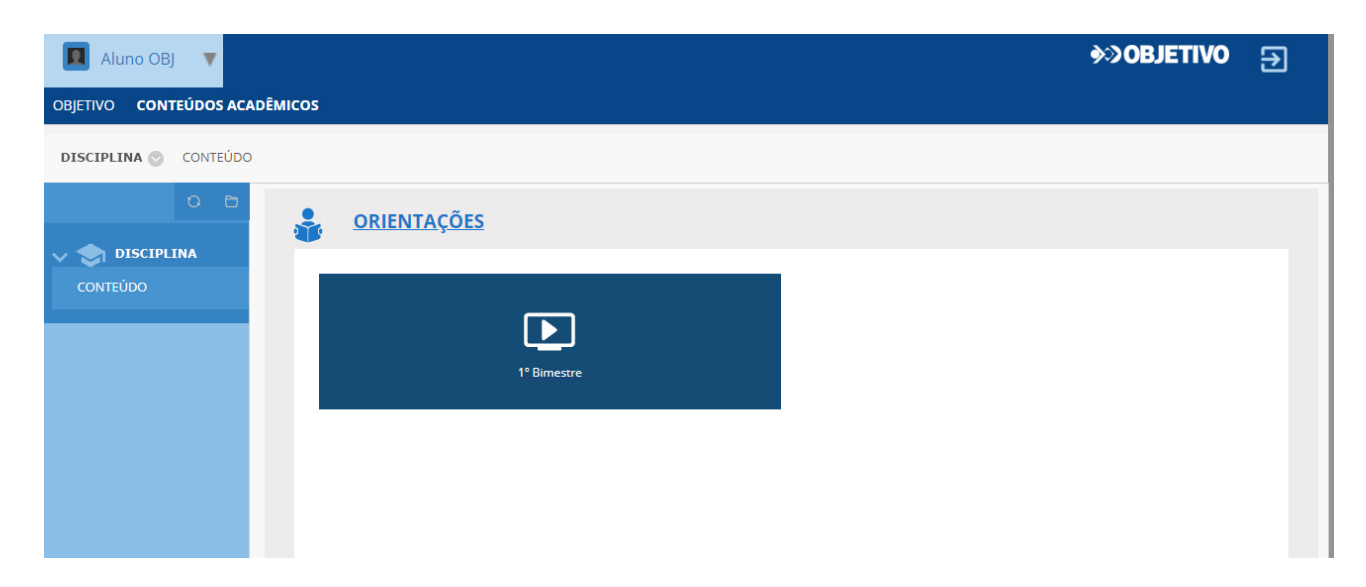

### 2.1.1.2 Conteúdos

Os conteúdos dos módulos ficam disponíveis dentro do bimestre de cada disciplina. Para acessá-los, clique no botão correspondente ao bimestre, conforme mostrado a seguir:

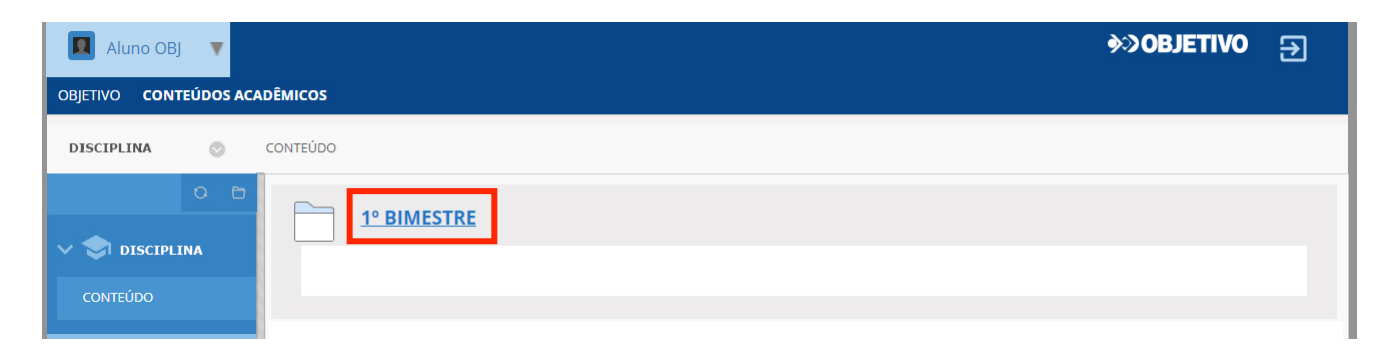

Então, os módulos são exibidos, conforme imagem:

| Aluno OBJ V<br>OBJETIVO CONTEÚDOS ACAI | DÊMICOS             |                | ≫>OBJETIVO ⇒ |
|----------------------------------------|---------------------|----------------|--------------|
| DISCIPLINA 📀                           | CONTEÚDO 1º Bimestr | 2              |              |
| O 🖻                                    |                     | .INA (MÓDULOS) |              |
| CONTEÚDO                               |                     | Módulo 01      |              |
|                                        |                     | Módulo 02      |              |
|                                        |                     | Módulo 03      |              |

Você terá acesso aos exercícios obrigatórios. Todos eles deverão ser respondidos de acordo com suas orientações de estudo.

| <b>0</b> % | EXERCÍCIOS OBRIGATÓRIOS |  |
|------------|-------------------------|--|
|            |                         |  |
|            |                         |  |

### 2.2 Conteúdo On-Line

Para ter acesso aos conteúdos de sua série, como videoaulas, exercícios e Tarefanet, clique em **CONTEÚDO** *ON-LINE*.

| Aluno OBJ OBJETIVO CONTEÚDOS ACADÊMICOS                                                                                                    | ≫>OBJETIVO ⋺     |  |  |  |
|----------------------------------------------------------------------------------------------------|------------------|--|--|--|
| <b>OBJETIVO</b>                                                                                                    |                  |  |  |  |
| CONTEÚDOS ACADÊMICOS                                                                                                    | Conteúdo On-line |  |  |  |
| BEM-VINDO!                                                                                                    |                  |  |  |  |
| Olá, aluno!<br>O Objetivo está sempre preocupado com você e, neste momento em que as aulas presenciais estão suspensas, disponibilizamos todo o seu conteúdo acadêmico neste ambiente para que você tenha acesso aos<br>materiais do Objetivo da sua casa! Assista às videoaulas, verifique suas orientações de estudos e faça as atividades, que contam como presença.<br>Obrigado! Ótimos estudos! |                  |  |  |  |

Bons estudos!

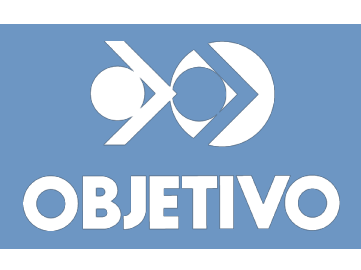